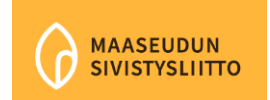

## Ohjeet

## Näin kirjaudut verkko-opistoon:

Kurssin suorittaminen vaatii kirjautumisen MSL verkko-opistoon. Alla tarkemmat ohjeet tunnusten luomiseen:

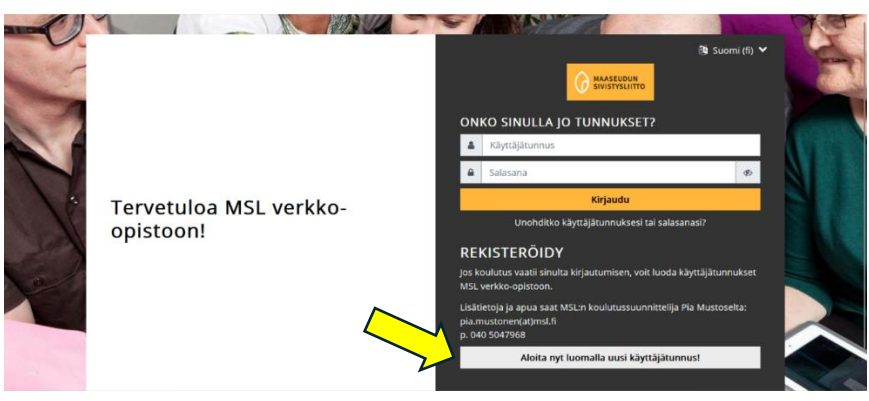

- 1. Aloita luomalla itsellesi tunnukset MSL-verkko-opiston kirjautumissivulla: <u>https://moodle.msl.fi/login/index.php</u>
- 2. Valitse Aloita nyt luomalla uusi käyttäjätunnus
- 3. Tunnusten luomisesta tulee vahvistus sähköpostiin. Vahvista tunnukset klikkaamalla sähköpostiin tullutta linkkiä. Mikäli vahvistusta ei näy, muista tarkistaa roskapostikansio.
- 4. Kun tunnukset on luotu ja olet kirjautuneena järjestelmässä, voit rekisteröityä kurssille.

Jos tunnuksen luomisessa ilmenee ongelmia, kokeile toisella nettiselaimella, jos mahdollista.

## Näin lisäät itsesi kurssille:

- 1. Kirjaudu verkko-opistoon ja valitse Kestävät kylät ja yhteisöt -osiosta Arjen ympäristötekoja, ja sieltä kurssi, jonka haluat suorittaa.
- 2. Klikkaa otsikon alla olevasta palkista "*Lisää minut tälle kurssille*". Tämän jälkeen pääset tekemään tentin.

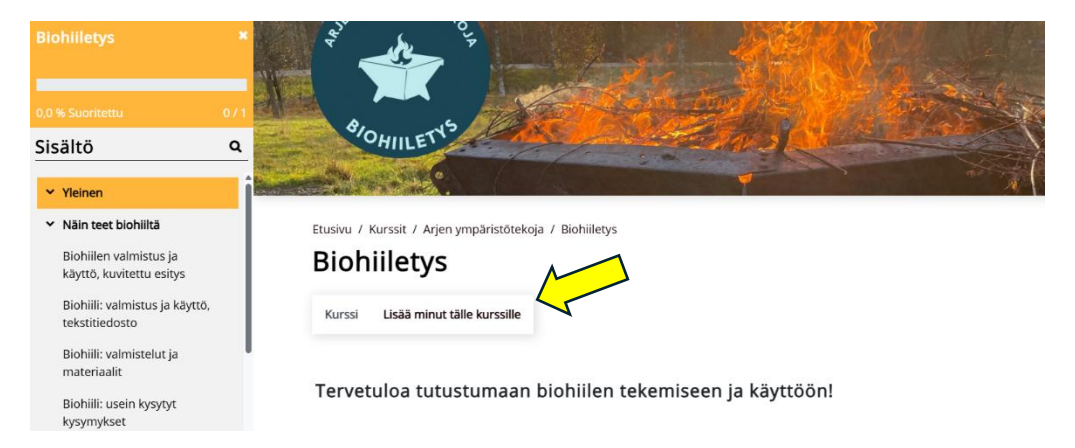

## Lisätietoa ja apua

Mikäli tarvitset apua tunnusten luomisessa voit aina olla yhteydessä MSL:n koulutussuunnittelija Pia Mustoseen <u>pia.mustonen@msl.fi</u> tai 040 5047968.